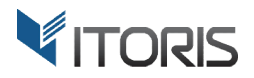

# **Product Tabs** extension for Magento2

## **User Guide**

version 1.0

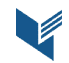

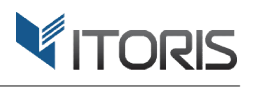

## Contents

| 1. Introduction                              |
|----------------------------------------------|
| 2. Installation3                             |
| 2.1. System Requirements3                    |
| 2.2. Installation3                           |
| 2.3. License                                 |
| 3. How to Use4                               |
| 3.1. Enable/Disable Extension4               |
| 3.2. Edit Tabs Globally4                     |
| 3.2.1. The List of Global Tabs4              |
| 3.2.2. Add New or Edit Existing Global Tab5  |
| 3.3. Edit Tabs for Certain Product6          |
| 3.3.1. The List of Product Tabs6             |
| 3.3.2. Add New or Edit Existing Product Tab6 |
| 3.4. Tabs on Frontend7                       |
| Appendix A8                                  |

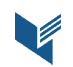

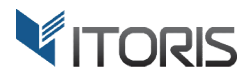

## **1. Introduction**

The document is a User Guide for extension **Product Tabs** created for Magento2 websites. It describes the extension functionality and provides some tips for a quick start.

The purpose of the Product Tabs extension is to allow the store administrator editing product tabs globally or for each product individually. Admin can easily add more custom tabs to products, translate them for different store views, reorder tabs, or make tabs visible for certain customer groups.

The extension allows editing tabs using WYSIWYG. Add links, images, tables, and even product sliders into tabs via Magento's widgets. You can now design tabs the way you need it.

## 2. Installation

## **2.1. System Requirements**

The extension requires Magento 2.x

## **2.2. Installation**

The extension is provided as a .zip archive with the source code and the installation instructions.

Unpack the source code into **/app/code/Itoris/Itoris\_Producttabsslider/** folder on your server. And run the following commands in the SSH console:

```
php bin/magento module:enable --clear-static-content Itoris_Producttabsslider
php bin/magento setup:upgrade
```

Then log into Magento backend and flush cache in System -> Cache Management -> Flush Magento Cache

If you experience any issues with the extension installation please contact us here - <u>https://www.itoris.com/contact-us.html</u>

## 2.3. License

The extension has full open source code. One license/purchase can be used on a single production Magento2 website and its development instances. The extension can be customized for the license owner needs. Redistribution of the extension or its parts is not allowed. Please read more details here -<u>https://www.itoris.com/magento-extensions-license.html</u>

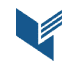

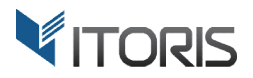

## 3. How to Use

## **3.1. Enable/Disable Extension**

You can enable or disable the extension completely or for certain store views following: **STORES -> Settings -> Configuration -> ITORIS EXTENSIONS -> Product Tabs** 

| <b>(</b> )         | Configuration                |   |         |                   |     |   | Q | ۰   | 👤 admin 🔻 |
|--------------------|------------------------------|---|---------|-------------------|-----|---|---|-----|-----------|
| DASHBOARD<br>SALES | Store View: Default Config 👻 | 0 |         |                   |     |   |   | Sav | ve Config |
| PRODUCTS           | GENERAL                      | ~ | General |                   |     |   |   |     | $\odot$   |
| CUSTOMERS          | ITORIS EXTENSIONS            | ^ |         | Extension Enabled | Yes | • |   |     |           |
|                    | Registration Fields Manager  |   |         | [store view]      |     |   |   |     |           |
|                    | Dynamic Product Options      |   |         |                   |     |   |   |     |           |
|                    | General Settings             |   |         |                   |     |   |   |     |           |
| <u>~</u>           | Product Tabs                 |   |         |                   |     |   |   |     |           |

## 3.2. Edit Tabs Globally

#### 3.2.1. The List of Global Tabs

You can manage global tabs for all products together. Please go to Products -> Inventory -> Product Tabs

Once the extension has been installed the following tabs will be created automatically:

- **Details** shows the product description
- More Information shows the additional attributes enabled on the product view
- Reviews shows the list of reviews and the review submission form

| Ŵ                        | Pro   | duct Tabs               |                 |       |            |         | 🔍 🏚 上 admin 🗸 |
|--------------------------|-------|-------------------------|-----------------|-------|------------|---------|---------------|
| DASHBOARD<br>\$<br>SALES | Store | View: All Store Views • |                 |       |            |         | Add New Tab   |
| PRODUCTS                 | Actio | ns 🔹 3 records found    |                 |       |            |         |               |
| ,                        |       | Tab Label               | Customer Groups | Order |            | Status  | Action        |
| CUSTOMERS                |       | Details                 | All Groups      | 1     | Ŧ          | Enabled | Edit   Delete |
| MARKETING                |       | More Information        | All Groups      | 2     | <b>†</b> ‡ | Enabled | Edit   Delete |
|                          |       | Reviews                 | All Groups      | 3     | t          | Enabled | Edit   Delete |

To view tabs for certain store view please use the "Store View" dropdown.

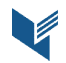

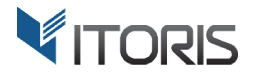

The following actions are available from the list:

**Reorder tabs** using arrows in the Order column.

**Enable or disable tabs**. Select tabs and choose Enable or Disable in the mass actions dropdown. The temporarily disabled tabs will not be shown on frontend.

**Delete tabs**. Use the "Delete" link in the Action column to remove a certain tab only. Or select tabs in the list and choose "Delete" in the mass actions dropdown.

Edit tab. Click the "Edit" link to edit tab.

Add New Tab. Click the button to create a new custom tab.

#### 3.2.2. Add New or Edit Existing Global Tab

Click "Add New Tab" to create a new tab or click "Edit" link to edit existing tab.

|                               |                                 |                                                                                                    |      | Q        | 🛕 🎍 admin 🔻     |
|-------------------------------|---------------------------------|----------------------------------------------------------------------------------------------------|------|----------|-----------------|
| DASHBOARD                     | Store View: All Store Views 🔻 🕐 | ← Back                                                                                                    | Save | Save and | l Continue Edit |
| SALES<br>PRODUCTS             | Product Tab Edit                | Details                                                                                                    |      |          |                 |
| CUSTOMERS                     | Status<br>Content               | Enabled •                                                                                                    |      |          |                 |
| CONTENT<br>CONTENT<br>REPORTS |                                 | ● B Z U A#         ● 雪 雪 雪 Styles         ● Paragraph         ● Font Family         ● Font Size           X 動 動 動 為 %         田 日 日 常 伴 (1 つ で) ● ● ● ● ① 里 グ ● ● ● ▲         ● 2 ● ○ ● ● ● ● ● ● ● ● ● ● ● ● ● ● ● ●                                                                                                    |      |          |                 |
| STORES                        |                                 | Image: Second Second |      |          |                 |
| FIND<br>PARTNERS &            | Customer Groups                 | Patr p                                                                                                    |      |          |                 |
| EXTENSIONS                    |                                 | NOT LOGGED IN<br>General<br>Wholesale<br>Retailer                                                                                                    |      |          |                 |

The form has the following fields:

Label - required input box. Enter the tab title that will be visible on frontend

**Status** - dropdown. Choose either to enable or temporarily disable the tab. Disabled tab will not be shown on frontend.

**Content** - WYSIWYG. Click the "Show/Hide Editor" button to show or hide the visual editor. If disabled you can edit the content as HTML.

Customer Groups - multiple list box. Select which customer groups the tab will be visible to.

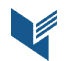

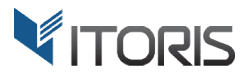

## **3.3. Edit Tabs for Certain Product**

#### 3.3.1. The List of Product Tabs

By default all products inherit the global tabs. However, you can override the global tabs for specific product when needed. Open the product details on tab "Product Tabs" following:

PRODUCTS -> Inventory -> Catalog -> {some product} -> Product Tabs

| Search Engine Optimizati                            | on                                                                 |                                           |               |                                         |                                |  |
|-----------------------------------------------------|--------------------------------------------------------------------|-------------------------------------------|---------------|-----------------------------------------|--------------------------------|--|
| Product Tabs                                        |                                                                    |                                           |               |                                         |                                |  |
| Add tab                                             |                                                                    |                                           |               |                                         |                                |  |
|                                                     |                                                                    |                                           |               |                                         |                                |  |
| Tab Label                                           | Customer Groups                                                    | Order                                     |               | Status                                  | Action                         |  |
| Tab Label<br>Details                                | Customer Groups<br>All Groups                                      | Order<br>1                                | Ŧ             | Status<br>Enabled                       | Action<br>Edit                 |  |
| Tab Label<br>Details<br>More Information            | Customer Groups<br>All Groups<br>All Groups                        | Order<br>1<br>2                           | 4<br>14       | Status<br>Enabled<br>Enabled            | Action<br>Edit<br>Edit         |  |
| Tab Label<br>Details<br>More Information<br>Reviews | Customer Groups       All Groups       All Groups       All Groups | Order           1           2           3 | 4<br>14<br>14 | Status<br>Enabled<br>Enabled<br>Enabled | Action<br>Edit<br>Edit<br>Edit |  |

Tabs can be reordered from this list. Click Edit if you want to customize the tab. Or click "Add tab" if you want to add a new tab specifically for this product.

You can't delete global tabs from this view, but custom tabs created for the product. However, it is still possible to disable global tabs making them invisible on the frontend.

#### 3.3.2. Add New or Edit Existing Product Tab

Click link "Edit" to edit existing tab or button "Add tab" to create a new tab.

The form consists of the following fields:

Label - required input box. Set the title of the tab on frontend.

Status - dropdown - Enabled/Disabled. Choose either the tab should be visible or invisible on frontend.

**Content** - WYSIWYG. Edit the content of the tab here. Use the WYSIWYG to design and style the tab. You can insert images, tables, videos, etc., even dynamic widgets and other blocks into the tab. Click button "Show/Hide Editor" to hide the editor and edit the content as HTML.

Customer Groups - dropdown. Select which customer will see the tab. "All Groups" is selected by default.

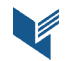

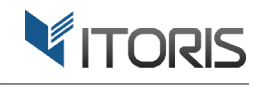

| Ŵ         | Stri | Product Tab Edit   |                                                                                                    |
|-----------|------|--------------------|----------------------------------------------------------------------------------------------------|
| 180ARD    | Pro  | Label *            | How to choose a bag                                                                                                    |
|           | 110  | Status             | Enabled 💌                                                                                                    |
| )<br>UCTS |      | Content            | Show / Hide Editor                                                                                                    |
| VERS      | D    |                    | ●●●         ●         ●         ●         ●         ●         ●         ●         ●         ●         ●         ●         ●         ●         ●         ●         ●         ●         ●         ●         ●         ●         ●         ●         ●         ●         ●         ●         ●         ●         ●         ●         ●         ●         ●         ●         ●         ●         ●         ●         ●         ●         ●         ●         ●         ●         ●         ●         ●         ●         ●         ●         ●         ●         ●         ●         ●         ●         ●         ●         ●         ●         ●         ●         ●         ●         ●         ●         ●         ●         ●         ●         ●         ●         ●         ●         ●         ●         ●         ●         ●         ●         ●         ●         ●         ●         ●         ●         ●         ●         ●         ●         ●         ●         ●         ●         ●         ●         ●         ●         ●         ●         ●         ●         ●         ●         ●                                                                                                             |
|           | R    |                    | Image: Start Start |
|           | Reli |                    | that is right for you!<br>The type below explain an easy to remember, 5 point process<br>for choosing the right handbag every time.<br>1) Length                                                                                                    |
| E EN      | Dyn  |                    | There is one easy rule to remember here. The part of your Poly Poly Poly Poly Poly Poly Poly Poly                                                                                                    |
|           | Pro  | Customer<br>Groups | All Groups  NOT LOGGED IN General                                                                                                    |
|           | Sch  |                    | Wholesale<br>Retailer -                                                                                                    |
|           | Gift |                    |                                                                                                    |
|           | Dov  | Save Tab           |                                                                                                    |

### 3.4. Tabs on Frontend

The extension doesn't modify the look of tabs on the frontend. The tabs' CSS should be delivered by your frontend theme. The extension allows editing the title, content and the visibility of tabs only.

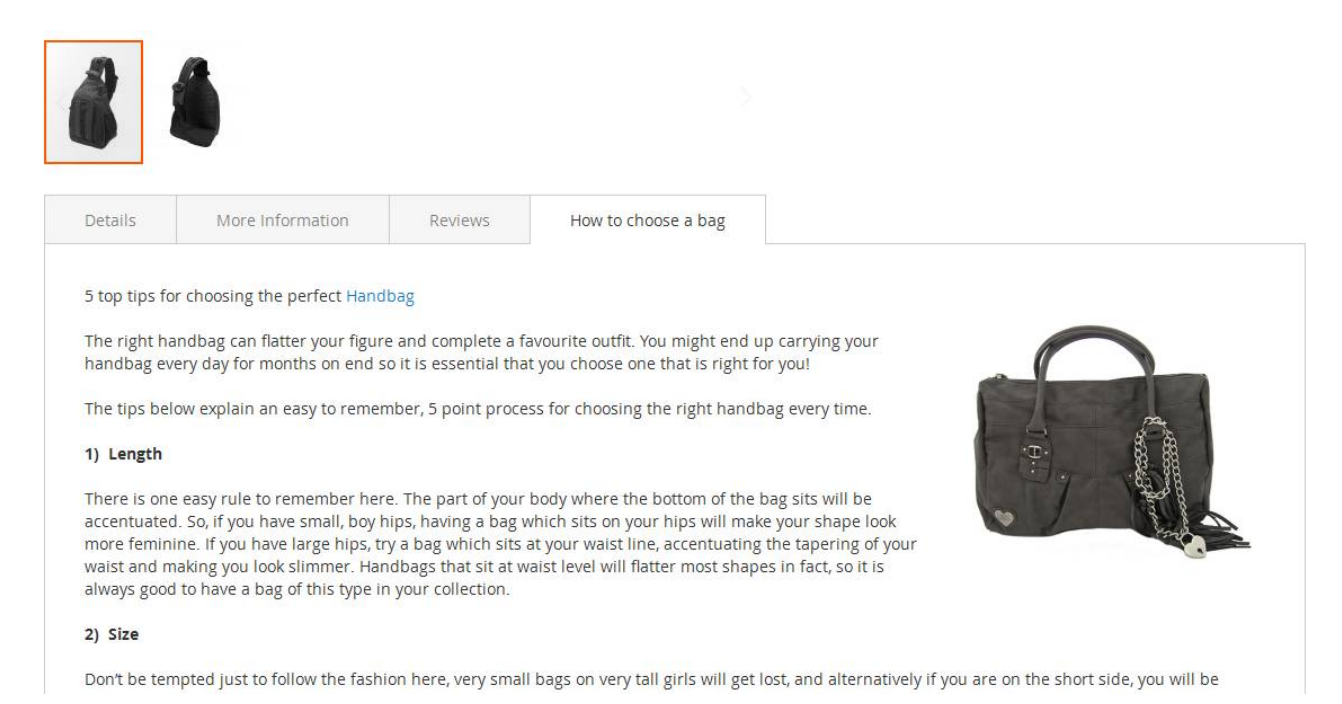

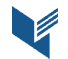

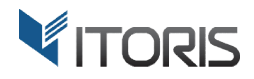

## Appendix A

#### The List of Default Global Tabs Created by the Extension:

#### Tab "Details"

{{block class="Itoris\Producttabsslider\Block\Frontend\Description" template="Itoris\_Producttabsslider::product/view/attribute.phtml}}

#### Tab "More Information"

{{block class="Magento\Catalog\Block\Product\View\Attributes"template="Magento\_Catalog::product/view/attributes.phtml"}}

#### Tab "Reviews"

{{block class="Itoris\Producttabsslider\Block\Frontend\Review" template="Itoris\_Producttabsslider::product/review.phtml"}}

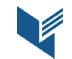